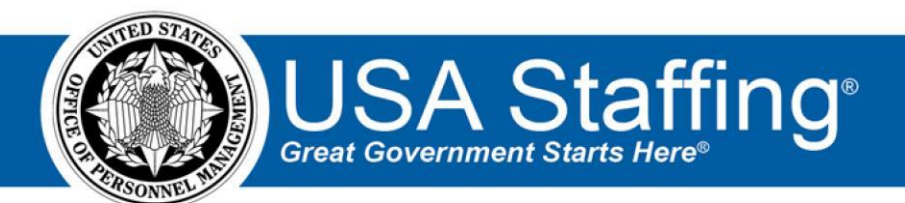

**USA Staffing** 

# **Production Release Notes**

Release 11.3 February 7, 2020

OFFICIAL USE NOTICE: This material is intended exclusively for use by USA Staffing Customers and is not to be distributed without approval from the USA Staffing Program Office. This communication may contain information that is proprietary, privileged or confidential or otherwise legally exempt from disclosure. If you have received this document in error, please notify the USA Staffing Program Office immediately and delete all copies of the presentation.

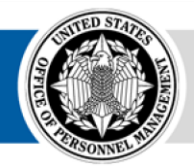

**OPM** HR SOLUTIONS by government, for government

U.S. Office of Personnel Management 1900 E Street, NW, Washington, DC 20415

# Introduction

OPM employs agile IT development techniques in the development and maintenance of the USA Staffing system. This means we have the ability to update priorities through frequent, iterative releases based on changes in the hiring landscape or the identified needs of the collective customer base.

The USA Staffing Release Notes provide an overview of the most recent functionality deployed to the USA Staffing Stage and Production environments.

To learn more about features that already exist in USA Staffing and to review the upcoming release schedule for the USA Staffing Stage and Production environments, please visit the <u>USA Staffing Resource Center</u>.

# **Completed System Functionality**

The items outlined in this section include newly added functionality in the USA Staffing system. Examples of functionality found in this section can range from corrected issues within the system, changes that enhance the system's performance, enhancements made to the user experience specific to existing features based on feedback received, or new functionality that improves the system's already robust set of capabilities. As you review this section, you may see the following icon  $\circ$  which designates the completion of a feature that was previously identified in the Feature Backlog & Glossary on the USA Staffing Resource Center.

# **Table of Contents**

| Introduction                   | 2  |
|--------------------------------|----|
| Completed System Functionality | 2  |
| Staffing Functionality         | 3  |
| Vacancy                        |    |
| Announcement                   | 6  |
| Applicant Overview             | 7  |
| Applicant Record               | 7  |
| Applicant List                 | 7  |
| Onboarding Functionality       | 8  |
| New Hire                       | 8  |
| Forms                          | 8  |
| Hiring Manager Functionality   | 8  |
| Administrative Functionality   | 8  |
| Vacancy Default Settings       | 8  |
| Position Description           | 9  |
| Notification Templates         | 9  |
| Workflows                      | 10 |
| USA Hire Functionality         | 10 |

# **Staffing Functionality**

#### Vacancy

- Added a setting titled *Require Veterans' Preference supporting documents for application submission* in the Application Processing section of the Vacancy Settings page.
  - $_{\odot}$  When users with an Edit Application Processing permission select this option in a vacancy collecting

Veterans' Preference information (Public or Status announcement AND with the *Do not collect Veterans' Preference* setting disabled), the system will automatically check the following document types as Accepted on the Supporting Documents sub-page:

- + DD-214/ Statement of Service
- ★ Disability Letter (VA) Any document marked as Accepted (Conditional) cannot be unchecked on the Supporting Documents sub-page. To remove the document as Accepted, this option would need to be unchecked in the Vacancy settings page. Resetting the Supporting Documents sub-page through the gear icon will not remove documents accepted based on this setting being enabled.
- When an applicant responds affirmatively to the Veterans' Preference question and then navigates to the Documents page, the DD-214/ Statement of Service and/or Disability Letter (VA) will be considered required.
  - + This is designated by a red *Required* indicator.
  - + The document is listed at the top along with any other required documents.
  - + Finally, the applicant will not be able to submit their application until they associate a document with each required document type or change their Veterans' Preference response.
- The DD-214 and/or VA letter are required based on the applicant's response to the Veterans' Preference question as follows:

| Veterans' Preference | DD-214 | VA Letter |
|----------------------|--------|-----------|
| SSP                  | Х      |           |
| ТР                   | х      |           |
| СР                   | Х      | Х         |
| CPS                  | Х      | Х         |
| ХР                   | Х      |           |
| XP (derived)         | х      |           |

• When applicants select a response that requires them to submit one or both of these documents, they will be presented with a message indicating so during the online application process. For example, if an applicant claims CPS preference, the following message will display for their information.

| Based on your responses to the q               | uestions on the Eligibilities page, you will now be required to attach the following  |
|------------------------------------------------|---------------------------------------------------------------------------------------|
| supporting documents to the app                | lication's Documents page prior to application submission.                            |
| DD-214/ Statement of Service:                  | Documents your service in the armed forces, or the service of your spouse or child if |
| claiming preference based on the               | ir service in the armed forces.                                                       |
| Disability Letter (VA): Documen                | ts a veteran's disability status as determined by the Department of Veterans Affairs. |
| Please be sure to review the Requ              | uired Documents section of the Job Opportunity Announcement to ensure that you        |
| provide all expected supporting of             | documents for this application. Please note that:                                     |
| <ul> <li>You may be asked to provide</li></ul> | de additional documentation when claiming Veterans' Preference or a veteran related   |
| eligibility such as an SF-15:                  | Application for 10 Point Veterans' Preference.                                        |
|                                                |                                                                                       |
|                                                | Continue                                                                              |

This new Application Processing setting option will be defaulted to disabled and it cannot be changed after the announcement has been released and open to USAJOBS.

- Added a setting titled *Require Eligibility supporting documents for application* in the Application Processing section of the Vacancy Settings page.
  - When users with an Edit Application Processing permission select this option, the system will automatically check document types as Accepted on the Supporting Documents sub-page based on each eligibility marked as Accepted on the Eligibilities sub-page:

| Eligibility Type                                    | DD-214/<br>Statement of Service<br>X | Disability Letter (VA) | SF-50 | Separation<br>Notice |
|-----------------------------------------------------|--------------------------------------|------------------------|-------|----------------------|
| 30% Disabled Veteran                                |                                      | х                      |       |                      |
| Veterans Employment<br>Opportunity Act              | Х                                    |                        |       |                      |
| VRA                                                 | Х                                    |                        |       |                      |
| Career Transition<br>Assistance Program             |                                      |                        | Х     | Х                    |
| Interagency Career<br>Transition Assistance<br>Plan |                                      |                        | Х     | Х                    |

0

| Certain Former<br>Overseas Employe            | ees                  |               |                        |            | Х            |                                    |
|-----------------------------------------------|----------------------|---------------|------------------------|------------|--------------|------------------------------------|
| Current Agency<br>Employee                    |                      |               |                        |            | х            |                                    |
| Foreign Service<br>Employees                  |                      |               |                        |            | х            |                                    |
| Land Managemer                                | nt                   |               |                        |            | Х            |                                    |
| National Service<br>(Peace Corps/VISTA        | 4)                   |               |                        |            | х            |                                    |
| Reinstatement                                 |                      |               |                        |            | Х            |                                    |
| Transfer                                      |                      |               |                        |            | Х            |                                    |
| Eligibility Type                              | Proof of<br>Marriage | PCS<br>Orders | Proof of<br>Enrollment | Transcript | BIA-<br>4432 | Disability Letter<br>(Schedule A ) |
| Appointment of<br>Certain Military<br>Spouses | Х                    |               |                        |            |              |                                    |
| Military Spouse<br>Preference                 | Х                    | Х             |                        |            |              |                                    |
| Pathways<br>Internship                        |                      |               | Х                      |            |              |                                    |
| Pathways<br>Recent Grads                      |                      |               |                        | х          |              |                                    |
| Indian<br>Preference                          |                      |               |                        |            | х            |                                    |
| Schedule A                                    |                      |               |                        |            |              | Х                                  |

- Any document marked as Accepted (Conditional) cannot be unchecked on the Supporting Documents subpage. To remove the document as Accepted, this option would need to be unchecked in the Vacancy settings page. Resetting the Supporting Documents sub-page through the gear icon will not remove documents accepted based on this setting being enabled. 
   When an applicant responds affirmatively to one or more eligibilities and then navigates to the Documents page, the appropriate document(s) will be considered required.
  - + This is designated by a red *Required* indicator.

- + The document is listed at the top along with any other required documents.
- + Finally, the applicant will not be able to submit their application until they associate a document with each required document type or change their eligibilities response(s).
- Documents are designated as required during the application process using the same business rules shown in the table above for each eligibility type.
- When applicants select a response that requires them to submit a specific document, they will be presented with a message indicating so during the online application process. The following message contains all possible *Required Documents* based on all available eligibility types:

| A Required Documents                                                                                                    | >   |
|----------------------------------------------------------------------------------------------------|-----|
| Based on your responses to the questions on the Eligibilities page, you will now be required to attach the following supporting documents to the application's Documents page prior to application submission.                      |     |
| SF-50/ Notice of Personnel Action: Documents your service in the Federal workforce. More than one SF-50 may be required to determine eligibility.                                                                                   |     |
| Separation Notice (RIF): Documents your eligibility for employment based on your qualification for the Career<br>Transition Assistance Plan (CTAP/ ICTAP).                                                                          |     |
| DD-214/ Statement of Service: Documents your service in the armed forces, or the service of your spouse or child if<br>claiming preference based on their service in the armed forces. Documents must reflect character of service. |     |
| Disability Letter (VA): Documents a veteran's disability status as determined by the Department of Veterans Affairs<br>branch of the Armed Forces.                                                                                  | OF  |
| Disability Letter (Schedule A): Documents your disability that justifies eligibility for Schedule A appointments.                                                                                                    |     |
| Please be sure to review the Required Documents section of the Job Opportunity Announcement to ensure that you provide all expected supporting documents for this application. Please note that:                                    |     |
| <ul> <li>You may have been asked to submit a recent performance appraisal when declaring an eligibility based on curre<br/>or previous government service.</li> </ul>                                                               | ent |
| or previous government service.                                                                                                    | el  |

This new Application Processing setting option will be defaulted to disabled and it cannot be changed after the announcement has been released and open to USAJOBS.

https://help.usastaffing.gov/USAS/index.php?title=Vacancy - Settings https://help.usastaffing.gov/USAS/index.php?title=Setting\_up\_a\_vacancy\_to\_collect\_conditional\_docu ments

#### Announcement

 Added and modified a variety of system validations upon releasing an announcement to USAJOBS to better inform users why the release process failed; for example, when the closing date exceeds one year from the opening date and is not accepted by USAJOBS. <u>https://help.usastaffing.gov/USAS/index.php?title=Announcement\_Text</u>

0

## **Applicant Overview**

## **Applicant Record**

• The following NOR messages have been added:

| Code | Definition                                             | Message                                                                                                    |
|------|--------------------------------------------------------|----------------------------------------------------------------------------------------------------|
| ELRR | Eligible, referred to<br>ERB                           | Your application was found qualified and was referred to the Executive Resources Board (ERB) for further consideration.                                                                                                    |
| ELRN | Eligible, rated by<br>ERB, not best<br>qualified       | Your application was reviewed and rated by the Executive<br>Resources Board (ERB). However, you were not ranked<br>amongst the best qualified candidates for referral to the<br>selecting official.                                                                       |
| ELRB | Eligible, rated by<br>ERB, best qualified              | Your application was reviewed and rated by the Executive<br>Resources Board (ERB) and ranked amongst the best qualified<br>candidates for referral to the selecting official.                                                                                             |
| ELOM | Eligible, recruitment<br>filled through other<br>means | Your application is eligible but it was not considered because<br>this vacancy was filled via another recruitment source. Under<br>federal law, selecting officials may fill vacancies through an<br>alternative recruitment source outside of a vacancy<br>announcement. |
| IQQE | Lacks qualifying experience                            | You are ineligible because you do not possess the qualifying experience required for this position.                                                                                                    |

• The following NOR message has been disabled because it is duplicative of IQWG:

| Code | Definition         | Message                                                                                                    |
|------|--------------------|----------------------------------------------------------------------------------------------------|
| IQTS | Lacks trade skills | You were rated ineligible for this position because your<br>application does not indicate that you possess the required<br>trade skills for this position. |

# **Applicant List**

• Added an indicator under the *Age* column to alert users when an applicant's Effective Age is calculated by subtracting the job-related experience from the actual age based on the date of birth.

https://help.usastaffing.gov/USAS/index.php?title=Create\_List

Added an Assessment Filter + option for vacancies that use at least one assessment. It allows users to filter an • applicant list based on a cut-point applied to the Transmuted Rating calculated for an individual assessment that is included in the Assessment Package.

https://help.usastaffing.gov/USAS/index.php?title=Identifying assessment filter

When users generate a Stored List without a certificate type, the default applicant sorting will be alphabetically by last name instead of by Veterans' Preference. Additionally, when no certificate type is present to enforce a specific ranking order, columns are now sortable by clicking the column header of the Stored List. https://help.usastaffing.gov/USAS/index.php?title=Creating\_a\_stored\_list

**Onboarding Functionality** 

#### **New Hire**

- Users can now view, edit, and add Notes from the Overview tab and all its subpages within a new hire record in the same way as in the Assignments tab. https://help.usastaffing.gov/USAS/index.php?title=New Hire Overview
- When users send a Tentative Offer notification, the system will automatically assign the Send Tentative Offer system level task if it has not been previously assigned. The task will be in Complete status and the Complete Date will be pre-populated based on the date/time captured in History. https://help.usastaffing.gov/USAS/index.php?title=Manage Tasks
- When users send an Official Offer notification, the system will automatically assign the Send Official Offer system level task if it has not been previously assigned. The task will be in Complete status and the Complete Date will be pre-populated based on the date/time captured in History. https://help.usastaffing.gov/USAS/index.php?title=Manage Tasks

#### Forms

Updated the following forms currently in USA Staffing:  $\circ$  CBPHC Form 6-2, Tax AZ, Tax AR, Tax HI, Tax IL, Tax MA, Tax MI, Tax MS, Tax NC-4EZ, Tax WI

# **Hiring Manager Functionality**

• No updates.

# **Administrative Functionality**

#### Vacancy Default Settings

 Users with Edit Default Settings permission can set the following Application Processing options as enabled or disabled within the Vacancy Default Settings page for vacancies created within the selected Office:

 $\circ\,$  Require Veterans' Preference supporting documents for application submission  $\,\circ\,$  Require

Eligibility supporting documents for application submission

https://help.usastaffing.gov/USAS/index.php?title=Manage\_Vacancy\_Default\_Setting

<u>S</u>

#### **Position Description**

- To better align with classification work processes and to improve performance and usability, the following fields from the Position Information page are now located in a new subpage titled Settings:
  - Position Status Service
  - $\circ$  Fair Labor Standards Act  $\circ$

Position Sensitivity and Risk  $\odot$ 

Competitive Level Code  $\circ$ 

Bargaining Unit Status  $\circ$ 

Bargaining Unit Code  $\circ$  Functional

Classification Code  $\circ$  Cyber

Security Code  $\circ$  Acquisition

Position  $\circ$  Acquisition Level  $\circ$ 

Testing Designated Position  $\circ$ 

Financial Statement Required  $\circ$ 

Firearm Required  $\,\circ\,$  Physical /

Medical Requirements

 Added a Remarks textbox to the Settings page, which also displays on the PD Cover Sheet. The character limit for this field is 1500. https://help.usastaffing.gov/USAS/index.php?title=Position\_Description-Settings

Notification Templates

• Added the following data inserts to New Hire notifications under the Position available data inserts section, which are populated from the Position Information Questionnaire:

 $\,\circ\,$  Duty Location Address Line 1  $\,\circ\,$ 

Duty Location Address Line 2  $_{\odot}$ 

**Promotion Potential** 

 Modified the Salary Type data insert to display the full salary type instead of its abbreviation; for example, per year instead of PA (per annum). <u>https://help.usastaffing.gov/USAS/index.php?title=Data\_Inserts</u>

### Workflows

• Workflows now display in Draft Status upon copy. Users can assign a name and make any necessary edits before publishing a new workflow. <u>https://help.usastaffing.gov/USAS/index.php?title=Copying\_a\_workflow</u>

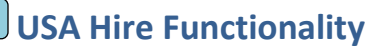

• No updates.

# **Reporting and Analytics**

• Reporting and analytics enhancements can be reviewed in the Release Notes section of the <u>Reporting and</u> <u>Analytics</u> page on the <u>USA Staffing Resource Center</u>.